## VERTIKALE INTEGRATION MIT OPC

### LERNZIEL

In diesem Kapitel lernen die Studierenden die Integration von Automatisierungssystemen unterschiedlichster Hersteller an übergeordnete Programme der Betriebsleitebene. Es werden die erforderlichen Grundlagen zum Aufbau und zur Funktionsweise von OPC und die Möglichkeiten der Integration mittels PCS 7 erläutert.

### **THEORIE IN KÜRZE**

OLE for Process Control (OPC) stellt einen Standardmechanismus zum Kommunizieren mit einer Vielzahl von Datenquellen zur Verfügung. Hierbei spielt es keine Rolle, ob es sich bei diesen Quellen um Maschinen in Ihrer Fabrik oder um eine Datenbank in Ihrer Schaltzentrale handelt. OPC basiert auf der OLE/COM-Technologie von Microsoft.

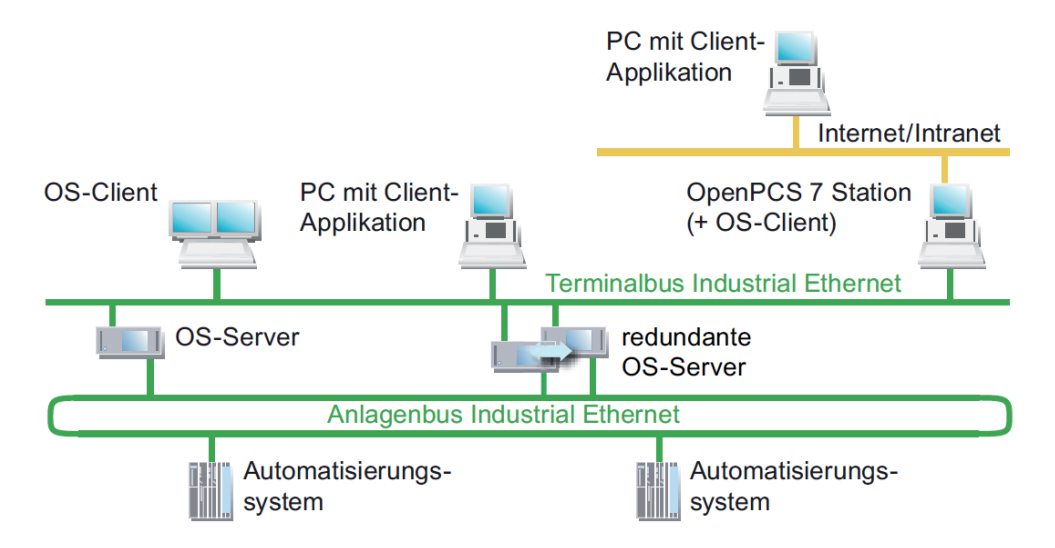

Abbildung 1: Anbindung an die IT-Welt an Automatisierungssysteme [3]

Über einen OPC Server können Daten mit externen Systemen ausgetauscht werden, ohne dass dazu die Kenntnis der Topologie und eine PCS 7 OS-Installation erforderlich sind.

Aus Sicht der in höheren Programmiersprachen wie C++ und Visual Basic erstellten Anwenderprogramme ist OPC eine Brücke zu Prozess- und Gerätedaten der Automatisierungssysteme. Auf Seite der Gerätehersteller ist die Entwicklung eines OPC-Servers erforderlich anstelle von speziellen Treibern. Für die Softwareentwickler besteht der Vorteil, geräteunabhängige Applikationen schreiben zu können. Anwender wiederum haben mehr Freiheit bei der Auswahl von Geräten und Softwareprodukten [1].

### THEORIE

### EINFÜHRUNG

OPC bietet eine standardisierte, offene und herstellerunabhängige Software-Schnittstelle zur durchgängigen Datenkommunikation zwischen Automatisierungssystemen und OPCfähigen MS Windows Anwendungen. OPC hat sich dabei zu einem de-facto Standard zur Anbindung von Automatisierungssysteme unterschiedlicher Hersteller an übergeordnete Programme der Betriebsleitebene für

- Prozessvisualisierung (Überwachung einzelner Produktionslinien mit Datenquerverkehr) und
- integrierte Betriebsführung (Auftragswesen, Qualitätskontrolle, Instandhaltung, Materialverwaltung, Produktionsplanung)

entwickelt. Die Softwareschnittstelle OPC basiert auf den Windows-Technologien COM (Component Object Model) und DCOM (Distributed Component Object Model). OPC XML basiert dagegen auf den Internetstandards XML, SOAP und http. COM ist der Microsoft-Protokollstandard für die Kommunikation zwischen Objekten, die sich auf einem Rechner, aber in verschiedenen Programmen befinden. Mit DCOM wurde COM um die Fähigkeit erweitert, über Rechnergrenzen hinweg auf Objekte zuzugreifen. Diese Basis ermöglicht einen standardisierten Datenaustausch zwischen Anwendungen aus Industrie, Büro und Fertigung. Die Kommunikation über DCOM ist auf lokale Netze beschränkt. Der Datenaustausch über XML arbeitet mit dem Protokoll SOAP (Simple Object Access Protocol). SOAP ist ein plattformunabhängiges XML-basiertes Protokoll. Mit SOAP können Anwendungen im Internet oder in heterogenen Computernetzen über HTTP (HyperText Transfer Protocol) miteinander kommunizieren.

Der Standard für die Softwareschnittstelle OPC wurde von der OPC Foundation definiert. In der OPC Foundation haben sich führende Firmen der Industrieautomation zusammengeschlossen. Die OPC-Server des OS-Systems unterstützen folgende Spezifikationen.

- OPC Data Access 1.0, 2.05a und 3.0
- OPC XML Data Access 1.01
- OPC Historical Data Access 1.20
- OPC Alarm & Events 1.10

#### **CLIENT-SERVER PRINZIP**

Die OPC Kommunikation basiert auf dem Client-Server-Prinzip (siehe Abbildung 2). Der Client (Kunde) ergreift die Initiative und stellt eine Anforderungen an den Server (Anbieter von Diensten). Der Server antwortet, führt aus oder liefert. Der dazu erforderliche Verbindungsaufbau geht immer vom OPC-Client aus. Der Vorteil eines solchen Kommunikationsschemas ist, dass lediglich die Clients den Server "kennen" müssen.

Der OPC-Server verfügt über eine Zugriffsmöglichkeit auf die Prozessdaten des Automatisierungssystems.

#### **OPC-Server**

Eine OPC-Software-Komponente, die auf Veranlassung eines OPC-Clients Daten anbieten kann heißt **OPC-Server**. Ein Server muss auf dem PC installiert werden, da OPC spezifische Einträge in der Windows-Registry erforderlich sind. Nach "oben" unterstützt der OPC-Server die Schnittstellenspezifikation Data Access und nach "unten" ist er durch ein unterlagertes Kommunikationsnetz mit dem angeschlossen Automatisierungssystems als eigentliche Datenquelle verbunden.

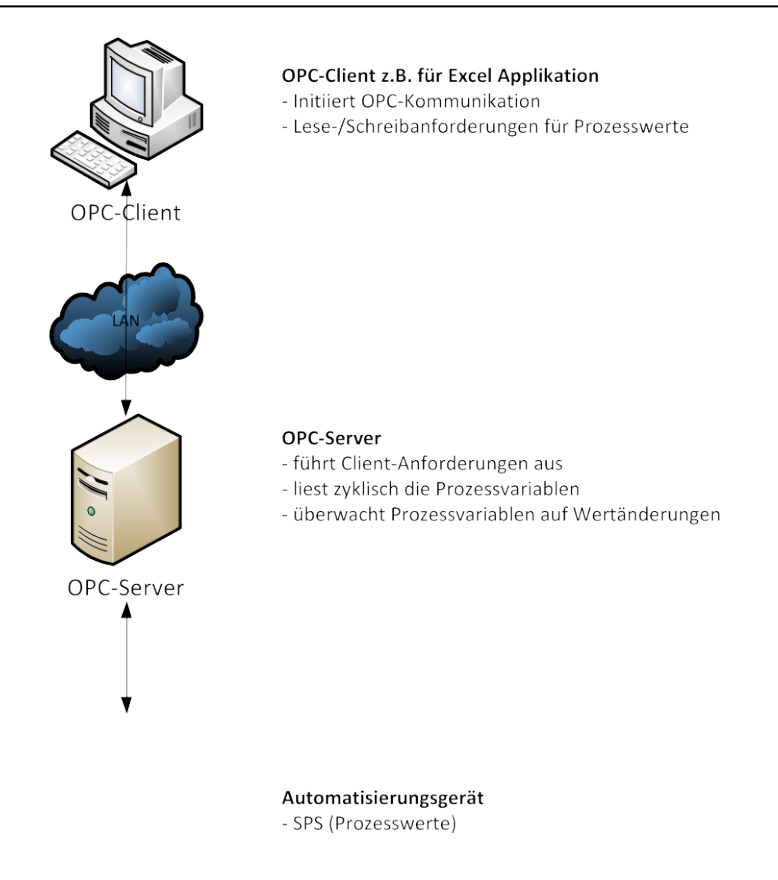

Abbildung 2: Client-Server Prinzip [1]

### **OPC-Client**

OPC-Komponenten, die einen OPC-Server als Datenquelle nutzen, heißen **OPC-Clients**. Ein OPC-Client ist in der Regel ein erst zu konfigurierendes Bestandteil eines Anwenderprogramms. Dabei stehen zwei OPC-Schnittstellen (Interfaces) zur Verfügung:

- Das *Custom-Interface* (kundenspezifisches Interface) f
  ür Programmiersprachen, die Schnittstellen mit dem Funktionszeiger-Prinzip ansprechen wie z.B. C/C++
- Das Automation-Interface f
  ür Programmiersprachen, die Schnittstellen mit Objektnamen ansprechen wie z.B. Visual Basic.

### **OPC-SPEZIFIKATION**

### **OPC Data Access (OPC DA)**

Data Access ist eine OPC-Spezifikation zum Zugriff auf Prozessdaten über Variablen. Ein OPC-Server für Data Access verwaltet die Prozessvariablen und die verschiedenen Zugriffsmöglichkeiten auf diese Variablen. Dadurch kann er:

- den Wert einer oder mehrerer Prozessvariablen lesen
- den Wert einer oder mehrerer Prozessvariablen ändern, indem er einen neuen Wert schreibt
- den Wert einer oder mehrerer Prozessvariablen überwachen
- Werteänderungen melden.

Prozessvariablen sind Platzhalter für Werte, die aktuell ermittelt werden müssen. Die OPC-Spezifikation definiert die Schnittstelle zwischen Client- und Server-Programmen zur Verwaltung von Prozessdaten. Dabei ermöglichen Data-Access-Server einem oder mehreren Data-Access-Clients den transparenten Zugriff auf die verschiedensten

Datenquellen (z. B. Temperatursensor) und Datensenken (z. B. Regler). Diese Datenquellen und -senken können sich auf direkt im PC gesteckten I/O Karten befinden, sie können aber auch auf beliebigen Geräten wie Reglern, Ein-/Ausgabemodule u. a. liegen, die über serielle Verbindungen oder über Feldbusse angeschlossen sind. Ein Data-Access-Client kann auch gleichzeitig auf mehrere Data-Access-Server zugreifen.

Data-Access-Clients können sehr simple Excel-Sheets oder umfangreiche Programme (z. B. Visual Basic) sein. Data-Access-Clients können aber auch wieder Bestandteil größerer Programme sein.

#### **OPC-Data-Access-Klassenmodell**

Das hierarchische Klassenmodell von Data Access hilft beim Datenzugriff durch den Client, Zeitaufwand und inhaltliches Ergebnis den aktuellen Anforderungen einer Applikation anzupassen. Data Access unterscheidet drei Klassen:

- OPC-Server
- OPC-Group
- OPC-Item

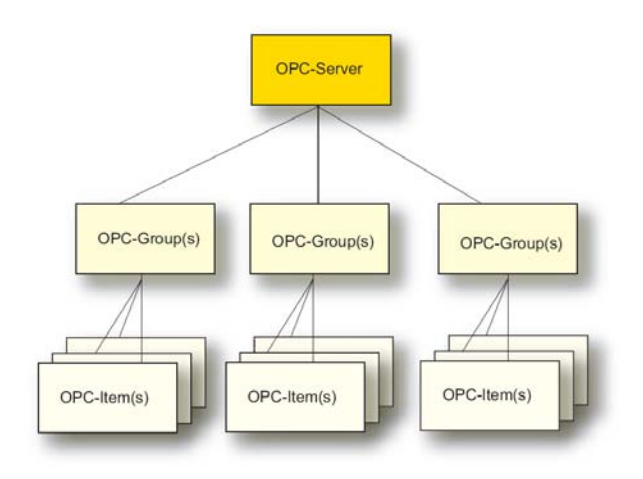

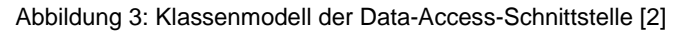

Nur zur Erzeugung eines Objekts der Klasse OPC-Server verwendet die Client-Applikation COM-Aufrufe des Betriebssystems. Die anderen Objekte werden durch entsprechende OPC-Methoden der Klasse OPC-Server oder untergeordneten Klassen erzeugt.

An oberster Stelle steht die Klasse **OPC-Server**. Jeder OPC-Server gehört dieser Klasse an. Diese Klasse stellt den Zugang für alle weiteren Dienste des Data-Access-Servers dar. Mit Hilfe klassenspezifischer Attribute und Methoden können Sie Informationen über Status, Version und (optional) den Namensraum der verfügbaren Prozessvariablen erhalten. Ein Objekt der Klasse OPC-Server verwaltet die Instanzen der untergeordneten Klasse OPC-Group.

Die Klasse **OPC-Group** ist der Klasse OPC-Server direkt untergeordnet und strukturiert die vom OPC-Server genutzten Prozessvariablen. Ein OPC-Client kann mehrere Objekte dieser Klasse gleichzeitig benutzen. Mit Hilfe der Objekte von OPC-Group kann ein Client sinnvolle Einheiten von Prozessvariablen bilden und mit diesen Operationen ausführen. So können beispielsweise alle Prozessvariablen einer Bildschirmseite eines Bedien- und Beobachtungssystems in einer Gruppe zusammengefasst werden. Die Klasse OPC-Group definiert Methoden, über die die Werte der Prozessvariablen gelesen und geschrieben werden können.

Die Klasse **OPC-Item** repräsentiert die eigentliche Prozessvariable und ermöglicht eine gezielte Abfrage einzelner Daten. Jede Variable ist ein Element (Item) im Namensraum des OPC-Servers und wird durch eine Item-ID identifiziert. Die Item-ID wird vom Hersteller des Servers festgelegt und muss innerhalb des Namensraums des Servers eindeutig sein. Mit jedem Item sind folgende Eigenschaften verbunden:

– Wert

Zuletzt erfasster Wert der Variable.

- Qualität Aussagekraft der Wertes. Wenn die Qualität gut ist, konnte der Wert sicher ermittelt werden.
- Zeitstempel

Zeitpunkt, an dem der aktuelle Wert der Variablen ermittelt wurde. Mit jeder zum Client gemeldeten Werteänderung wird auch der Zeitstempel aktualisiert. Ändert sich der Wert einer Variablen nicht, bleibt auch der Zeitstempel gleich.

Variablen müssen bei den Aufrufen der OPC-Schnittstelle angegeben werden, um Prozesswerte zu erhalten. Durch die Angabe von Variablen kann der Client beim Server die benötigten Werte anfordern. Der Client muss jede gewünschte Variable beim Server anmelden, um festzulegen, welche Variablen gelesen werden sollen. Variablen können sowohl synchron als auch asynchron gelesen und geschrieben werden.

Der Client kann die Beobachtung von Variablen auf den Server übertragen. Wenn sich der Wert einer Variablen ändert, schickt der Server dem Client eine entsprechende Nachricht. Die vom OPC-Server angebotenen Variablen lassen sich unterteilen in:

– Prozessvariablen

Repräsentieren Mess- und Steuergrößen von Ein-/Ausgabegeräten oder

– Steuervariablen

Die Verwendung dieser Variablen löst bestimmte Zusatzdienste aus, z. B. die Übertragung von Passwörtern. oder

- Informationsvariablen

Diese Variablen werden vom Kommunikationssystem und vom OPC-Server bereitgestellt und geben Auskunft über den Zustand von Verbindungen, Geräten usw.

Hier einige Beispiele für die Variablen eines OPC Data Access Servers:

- Steuerungsgrößen einer speicherprogrammierbaren Steuerung
- Daten eines Messdatenerfassungssystems
- Statusvariablen des Kommunikationssystems.

### OPC eXtensible Markup Language DA (OPC-XML DA)

OPC-XML ist ein Standard, der die Kommunikation mit einem plattformunabhängigen Protokoll über das Internet ermöglicht. Ein Client ist nicht mehr auf eine Windows-Umgebung (DCOM) festgelegt. Andere Betriebssysteme, zum Beispiel LINUX, können mit dem HTTP-Protokoll und der SOAP-Schnittstelle OPC-Daten über das Internet beobachten und austauschen.

SOAP stellt einen einfachen und durchsichtigen Mechanismus zum Austausch von strukturierter und getypter Information zwischen Rechnern in einer dezentralisierten, verteilten Umgebung zur Verfügung. SOAP bildet eine Basis für den XML-basierten Informationsaustausch.

Der Datenzugriff mittels OPC XML hat einen an OPC Data Access angelehnten Funktionsumfang. Änderungsgesteuerte Rückmeldungen über Datenänderungen, wie bei den DCOM-Schnittstellen, sind für OPC XML aufgrund der losen Internetverbindung nicht vorgesehen.

Der Zugriff auf Methoden direkt aus dem Internet stellt ein erhebliches Sicherheitsrisiko dar. Deshalb verwendet SOAP für die Datenübertragung ausschließlich den Internet HTTP-Kanal (HTTP = HyperText Transfer Protocol), der sich durch eine Firewall einfach administrieren lässt.

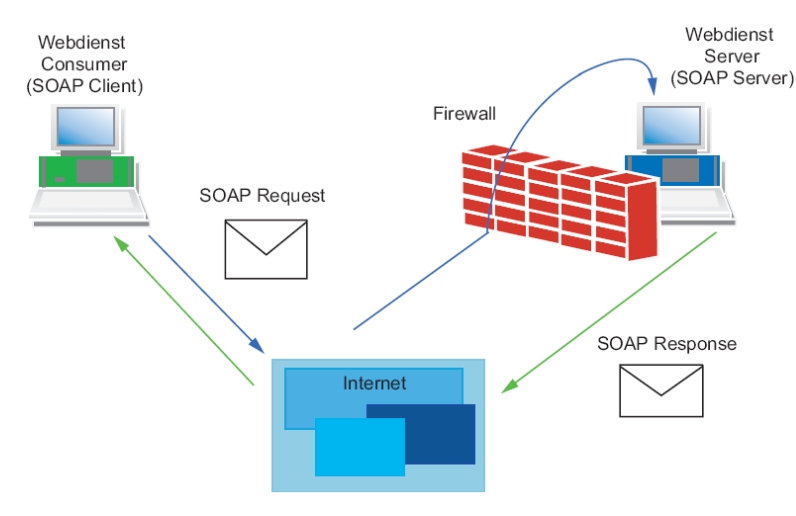

Abbildung 4: Datenübertragung mit dem HTTP-Protokoll [2]

### **OPC Alarms & Events (OPC A&E)**

OPC Alarm & Events ist eine zusätzliche Spezifikation zur Übertragung von Prozessalarmen und Ereignissen. Ereignisse sind besondere Zustände im Prozess, die an einen Empfänger gemeldet werden müssen. Die OPC-Spezifikation definiert hierfür drei Arten von Ereignissen:

- Bedingte Ereignisse (Condition related Events)
   Sie melden die im OPC-Zustandsmodell definierten Zustandsübergänge und sind an definierte Bedingungen gebunden.
- Protokollierereignisse (Tracking Events)
   Sie melden Veränderungen des Prozesses, wenn beispielsweise ein Anwender den Sollwert eines Reglers ändert.
- Einfache Ereignisse (Simple Events)
   Sie melden alle übrigen zustandslosen Ereignisse, beispielsweise den Ausfall einer Systemkomponente.

Alarms-&-Events-Server dienen zum Beispiel zum

- Erkennen von Ereignissen z. B. Reaktorfüllstand erreicht,
- Feststellen des Zustandes eines Ereignisses Produktbehälter voll,
- Bestätigen eines Ereignisses Erreichen des Reaktorfüllstandes erkannt,
- Überwachen der Bestätigung die Bestätigung wird vom Reaktor-Alarmmelder überwacht, der Alarm wurde erkannt, das Warnsignal kann ausgeschaltet werden.

Neue Ereignisse können auch ohne Bestätigung gemeldet werden. Welche Ereignisse an den OPC-Client gemeldet werden, wird vom OPC-Client über Filterkriterien eingestellt. Alle Ereignisse, die den eingestellten Filterkriterien entsprechen, müssen vom Erzeuger des Ereignisses bis zum Anwender geleitet werden. Damit unterscheidet sich Alarms & Events von Data Access. Bei der Beobachtung von Variablen werden nur die im angegebenen Zeitraster liegenden Werteänderungen mitgeteilt.

Die OPC-Spezifikation definiert die Syntax der Schnittstelle zum Meldungsempfang. Welche Ereignisarten ein Server liefert, ist durch den Hersteller des OPC-Servers festgelegt.

## **OPC-SERVER VON SIMATIC NET**

Die offene OPC-Schnittstelle ist die zentrale Schnittstelle der Produkte auf dem PG/PC von SIMATIC NET. Der OPC-Server von SIMATIC NET unterstützt alle Kommunikationsprotokolle und Dienste, die von den Kommunikationsbaugruppen bereitgestellt werden.

Der OPC-Server von SIMATIC NET unterstützt für alle Protokolle die Schnittstellenspezifikation OPC Data Access. Für Protokolle, die über Mechanismen zur Übermittlung von Ereignissen (S7-Kommunikation) verfügen, wird auch OPC Alarms & Events unterstützt.

Der OPC-Server von SIMATIC NET ermöglicht den Zugang zu den industriellen Kommunikationsnetzen PROFIBUS und Industrial Ethernet von SIMATIC NET. Er stellt OPC-Clients die Werte von Prozessvariablen zur Verfügung oder meldet Ereignisse vom Partnergerät. Dazu greift er mit Hilfe der Protokoll-Software und des Kommunikationsprozessors von SIMATIC NET über das Kommunikationsnetz auf die Partnergeräte zu (siehe Abbildung 5).

| OPC-<br>(z.B. Bedien- und Be | herstellerunabhängige      |                                       |  |  |
|------------------------------|----------------------------|---------------------------------------|--|--|
| OPC-Server fü                | SIMATIC NET                | OPC-Schnittstelle                     |  |  |
| Data Access                  | Data Access Alarm & Events |                                       |  |  |
| Protokoll-<br>SIMA           |                            |                                       |  |  |
| Kommunikatior<br>SIMAT       |                            |                                       |  |  |
|                              |                            | Kommunikationsnetz<br>von SIMATIC NET |  |  |

Abbildung 5: OPC-Server für SIMATIC NET mit OPC-Client [2]

## **OPEN PCS 7**

Für den Einsatz auf Mehrplatzsystem wurde OpenPCS 7 entwickelt. Über eine separate PC-Station mit OpenPCS 7 (OpenPCS 7 Station) können Daten mit externen Systemen ausgetauscht werden, ohne dass dazu die Kenntnis der Topologie und eine PCS 7 OS-Installation erforderlich sind. Dieser Server sammelt von vorhandenen OS Server Systemen die Daten über OPC ein und stellt die konzentriert zur Verfügung. Daher kann OpenPCS 7 ausschließlich auf Mehrplatzsystemen eingesetzt werden.

OpenPCS 7 kann zum Datenaustausch mit folgenden Ebenen eingesetzt werden:

- Automatisierungsebene
- Betriebs- und Produktionsleitebene
- MES-Ebene (Manufacturing Execution Systems)
- ERP-Ebene (Enterprise Resource Planning)

### **ANFORDERUNGEN. LITERATUR**

- [1] Wellenreuther, G. ; Zastrow, D. (2009) Automatisieren mit SPS (4. Auflage). Vieweg + Teubner.
- [2] SIMATIC NET; Industrielle Kommunikation mit PG/PC Band 1 Grundlagen. Siemens (06/2008).
- [3] SIMATIC; Prozessleitsystem PCS 7 Engineering System (V7.1). Projektierungshandbuch. Siemens, 03/2009.

## SCHRITT-FÜR-SCHRITT-ANLEITUNG

#### AUFGABENSTELLUNG

In dem folgenden Beispiel wird gezeigt wie von Microsoft Excel über OPC auf Variablen in WinCC zugegriffen werden kann. In dieser Schritt-für-Schritt-Anleitung wählen wir den Füllstand des Reaktors R001 um darauf zuzugreifen.

Dabei werden in der Aufgabe die dafür notwendigen Einstellungen in einer Excel-Datei vorgenommen. Die notwendigen Makros sind in der Excel- Datei bereits vorhanden und werden mit den richtigen Einstellungen dann automatisch gestartet.

Detailliertes Wissen zur Makroprogrammierung in Microsoft Excel wird in diesem Modul weder vorausgesetzt noch vermittelt. Hier verweisen wir auf die Handbücher und Fachliteratur zu Microsoft Excel.

Um die Verfügbarkeit des OPC- Servers von WinCC zu diagnostizieren wird die Software OPC Scout V10 von SIMATIC NET verwendet.

Ausgangspunkt ist das Übungsprojekt aus dem Kapitel "Erweiterte Bediengestaltung P03-03" und eine Microsoft Excel Datei ,PCS7\_SCE\_0304\_OPC\_Vorlage.xls'.

#### LERNZIEL

In diesem Kapitel lernt der Studierende:

- Diagnose der lokalen OPC- Server mit dem OPC Scout V10
- Anzeige der über OPC verfügbaren Variablen im OPC Scout V10
- Einstellungen in Excel für den OPC- Zugriff auf den Variablenhaushalt von WinCC
- Test einer Microsoft Excel- Anwendung mit Zugriff auf Variablen von WinCC über OPC

#### PROGRAMMIERUNG

 Nachdem das Übungsprojekt aus dem Kapitel "Erweiterte Bediengestaltung P03-03" geöffnet wurde, wird wieder einmal in der ,Technologischen Sicht' das Übersetzen und Laden der Objekte unseres Projektes angestoßen. (→ SCE\_PCS7\_Prj → Zielsystem → Objekte übersetzen und laden )

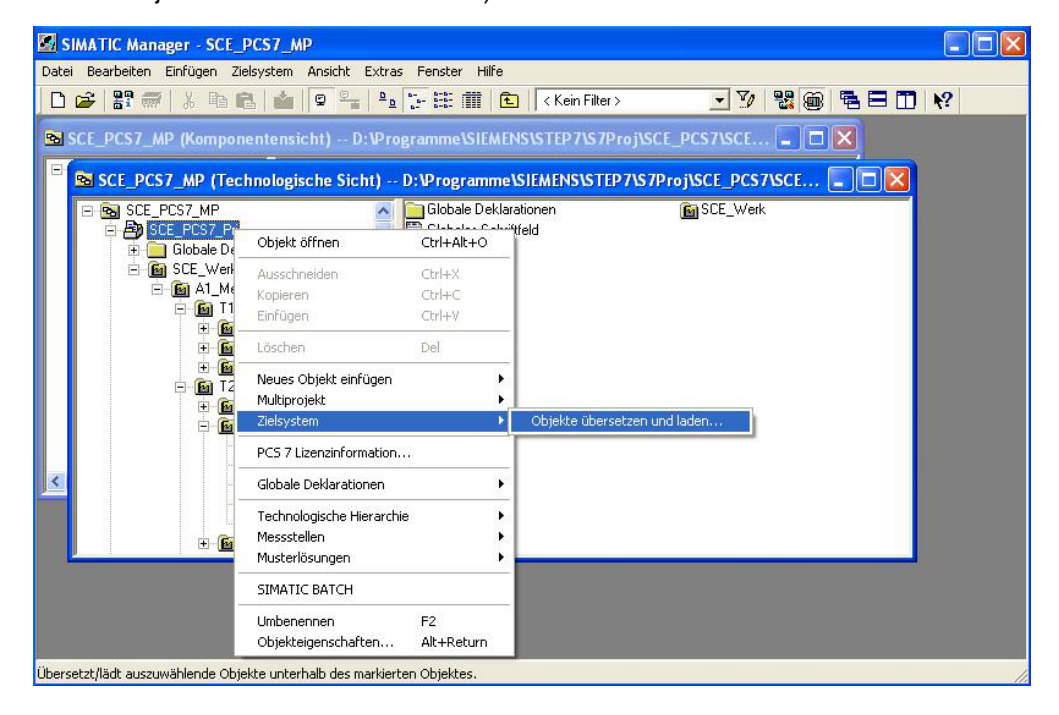

 Bevor wir die Übersetzung ,Starten' sollte sichergestellt sein, dass S7-PLCSIM gestartet ist und sich im Betriebszustand ,STOP' befindet. Bei den Plänen wird alles übersetzt und geladen. Bei der OS übersetzen wir mit ,Urlöschen der OS'. (→ Starten)

| 📸 Objekte übersetzen und laden                                                                                                    |            |                                     |                                        | _ = 🛛                  |  |  |  |
|----------------------------------------------------------------------------------------------------|------------|-------------------------------------|----------------------------------------|------------------------|--|--|--|
| Auswahitabelle:                                                                                                    |            |                                     |                                        |                        |  |  |  |
| Objekte                                                                                                    | Status     | Betriebszustand                     | Übersetzen                             | Laden                  |  |  |  |
| E B SCE_PCS7_Prj                                                                                                    |            |                                     |                                        |                        |  |  |  |
| E-M SIMATIC 400(1)                                                                                                    |            |                                     |                                        |                        |  |  |  |
| 📲 Hardware                                                                                                    | unbestimmt |                                     |                                        |                        |  |  |  |
| ⊡- 🔣 CPU 414-3 DP                                                                                                    |            | RUN (RUN-P)                         |                                        |                        |  |  |  |
| Bausteine                                                                                                    |            |                                     |                                        |                        |  |  |  |
| Pläne Pläne                                                                                                    | unbestimmt |                                     |                                        |                        |  |  |  |
| Verbindungen                                                                                                    | unbestimmt |                                     | M                                      |                        |  |  |  |
| E-Q SIMATIC PC-Station(1)                                                                                                    |            |                                     |                                        |                        |  |  |  |
| W Konfiguration                                                                                                    | unbestimmt | ß                                   | S7-PLCSIM1                             |                        |  |  |  |
| E- Vince Appl.                                                                                                    |            |                                     | Simulation Bearbeiten                  | Ansicht                |  |  |  |
|                                                                                                    | unbestimmt |                                     | Finfügen Zielsystem                    | Ausführen              |  |  |  |
| 05(2)                                                                                                    |            | Nicht geoffnet                      | Extras Fenster Hilfe                   | Hastanion              |  |  |  |
|                                                                                                    |            |                                     |                                        | LCSIM( <b>TCP/IP</b> ) |  |  |  |
| Einstellungen für Übersetzen/Laden<br>Bearbeiten<br>Nur übersetzen<br>Status<br>Einstellungen für Übersetzen<br>Kein Laden bei Übersetzungsfehler<br>Statten<br>Statten<br>Statten | Istand Ei  | okoll anzeigen<br>nzelobjekt Gesamt | CPU<br>DF<br>DC<br>RUN<br>STOP<br>STOP | MRES                   |  |  |  |

3. Dann wird S7-PLCSIM in den Betriebszustand ,RUN' gesetzt und WinCC geöffnet. (  $\rightarrow$  SIMATIC PC-Station(1)  $\rightarrow$  WinCC Appl  $\rightarrow$  Objekt öffnen)

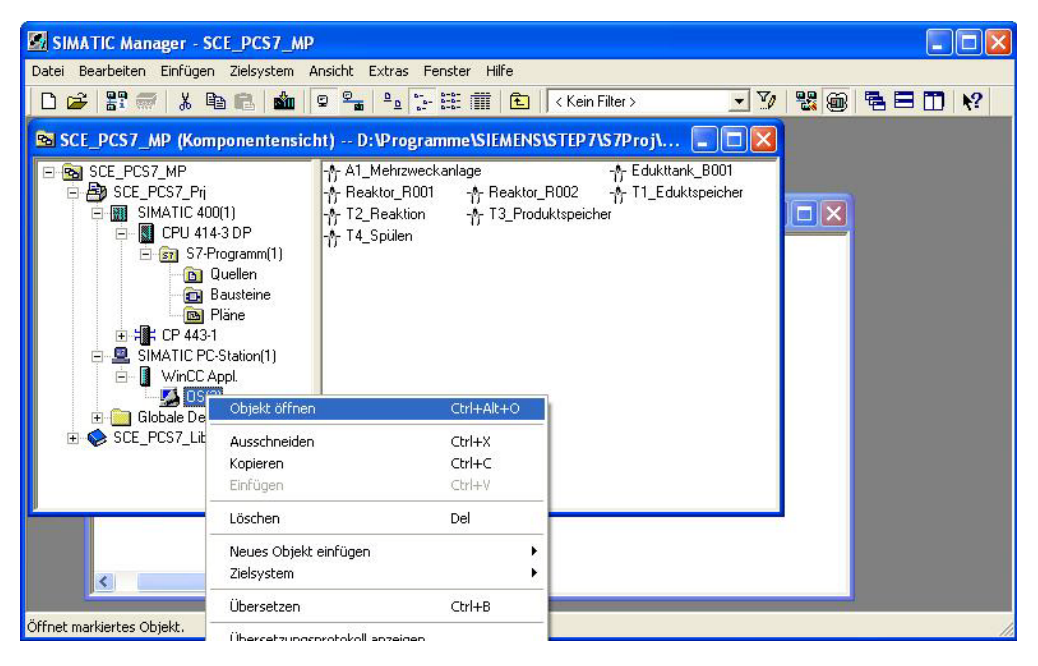

4. In WinCC wird danach Runtime aktiviert. (  $\rightarrow$   $\blacktriangleright$  Aktivieren )

| WinCCExplorer - D:\Programme\SIEMENS\STEP7\S7 | /Proj\SCE_PCS7\SCE_ | Prj\wincproj\OS(2)\OS(2).mcp |               |
|-----------------------------------------------|---------------------|------------------------------|---------------|
| Datei Bearbeiten Ansicht Extras ?             |                     |                              |               |
| i 🗋 🍉 🔳 🕨 🗶 🧰 📓 🖌 🌫 鍵 🧱 🖀                     | 2                   |                              |               |
| 🖃 💽 OS(2) 🛛 🗛 Ktivieren                       | Name                |                              | Тур           |
|                                               | PCS7V7              |                              | Serverrechner |
| 🕀 🛄 Variablenhaushalt                         |                     |                              |               |
| 🕀 🗄 Strukturtypen                             |                     |                              |               |
| Graphics Designer                             |                     |                              |               |
| - 🛃 Alarm Logging                             |                     |                              |               |
| Tag Logging                                   |                     |                              |               |
|                                               |                     |                              |               |
| Slobal Script                                 |                     |                              |               |
| Text Library                                  |                     |                              |               |
| 🖳 Text Distributor                            |                     |                              |               |
| 🚽 🎆 User Administrator                        |                     |                              |               |
|                                               |                     |                              |               |
|                                               |                     |                              |               |
|                                               |                     |                              |               |
|                                               |                     |                              |               |
|                                               |                     |                              |               |
| - 🛧 Picture Tree Manager                      |                     |                              |               |
| - 🛺 Lifebeat Monitoring                       |                     |                              |               |
|                                               |                     |                              |               |
| 1 Doustainlistan Editav                       |                     |                              |               |

 Nachdem die WinCC Runtime vollständig hochgefahren ist starten wir den ,OPC Scout V10'. (→ Start → SIMATIC → SIMATIC NET → OPC Scout V10 )

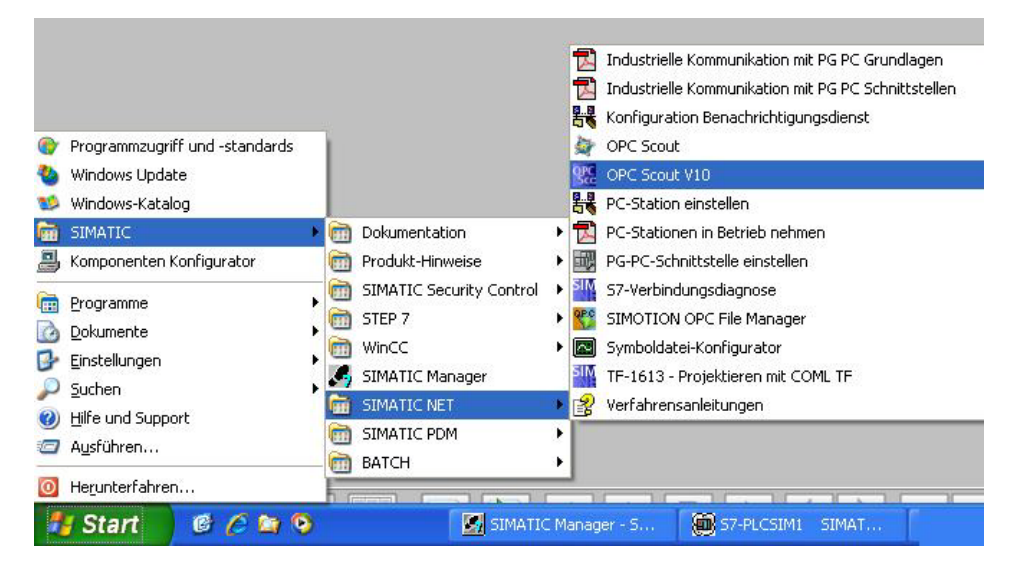

6. Im OPC Scout V10 sieht man Diagnosedaten zu den verschiedenen OPC- Servern des lokalen PCs. Ist es nicht möglich die Verbindung zu einem bestimmten Server aufzubauen so wird dies als Fehler angezeigt.

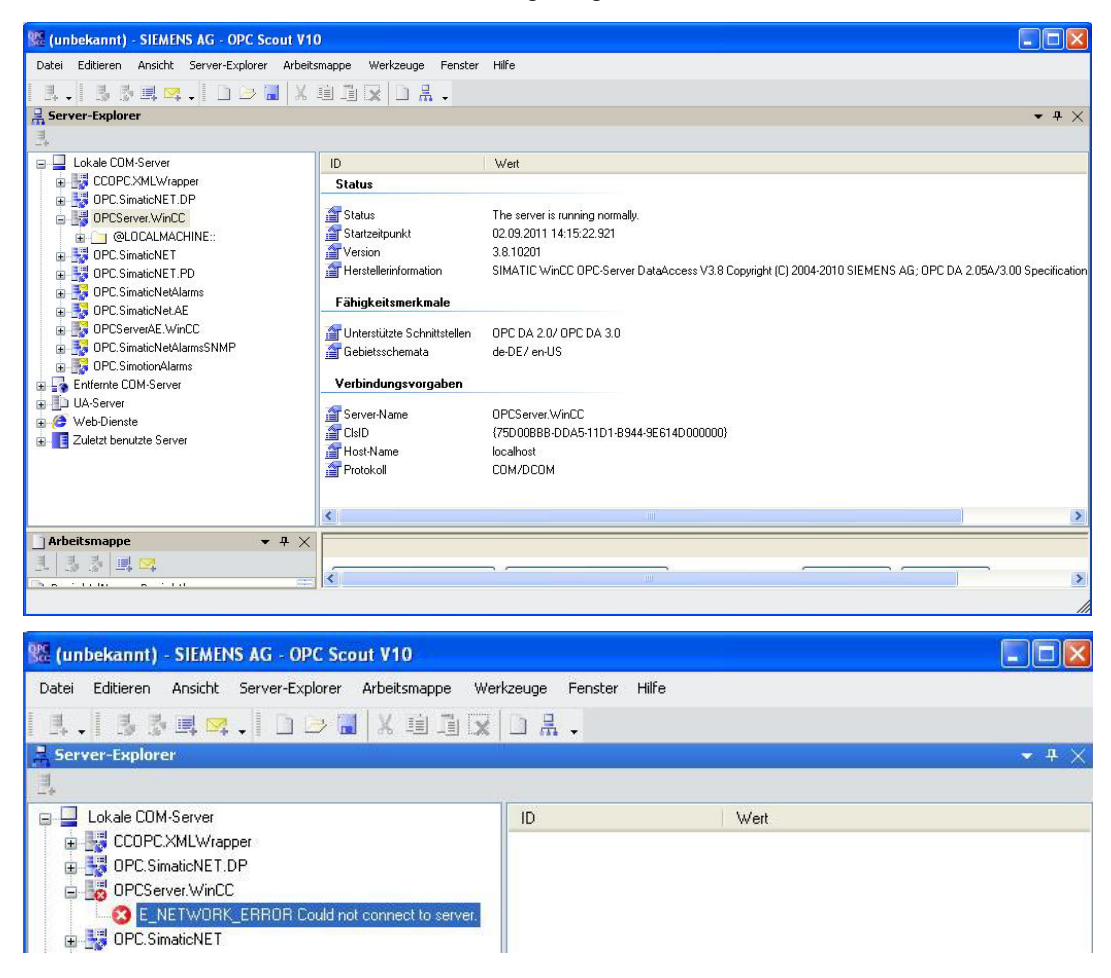

7. Unser Server heißt ,OPCServer.WinCC'. Unterhalb dieses Servers kann eine Ordnerstruktur bis herunter zu den beobachtbaren CFC- Bausteinen geöffnet werden. In diesem Beispiel haben wir den Baustein ,Monitor\_A1T2L001' zur Anzeige des Füllstandes von Reaktor R001 ausgewählt. ( → OPCServer.WinCC → @LOCALMACHINE → SIMATIC S7 Protocol Suite → TCP/IP → S7-Programm → A1\_Mehrzweckanlage/T2\_Reaktion/Reaktor\_R001/A1T2L001/Monitor\_A1T2L001 )

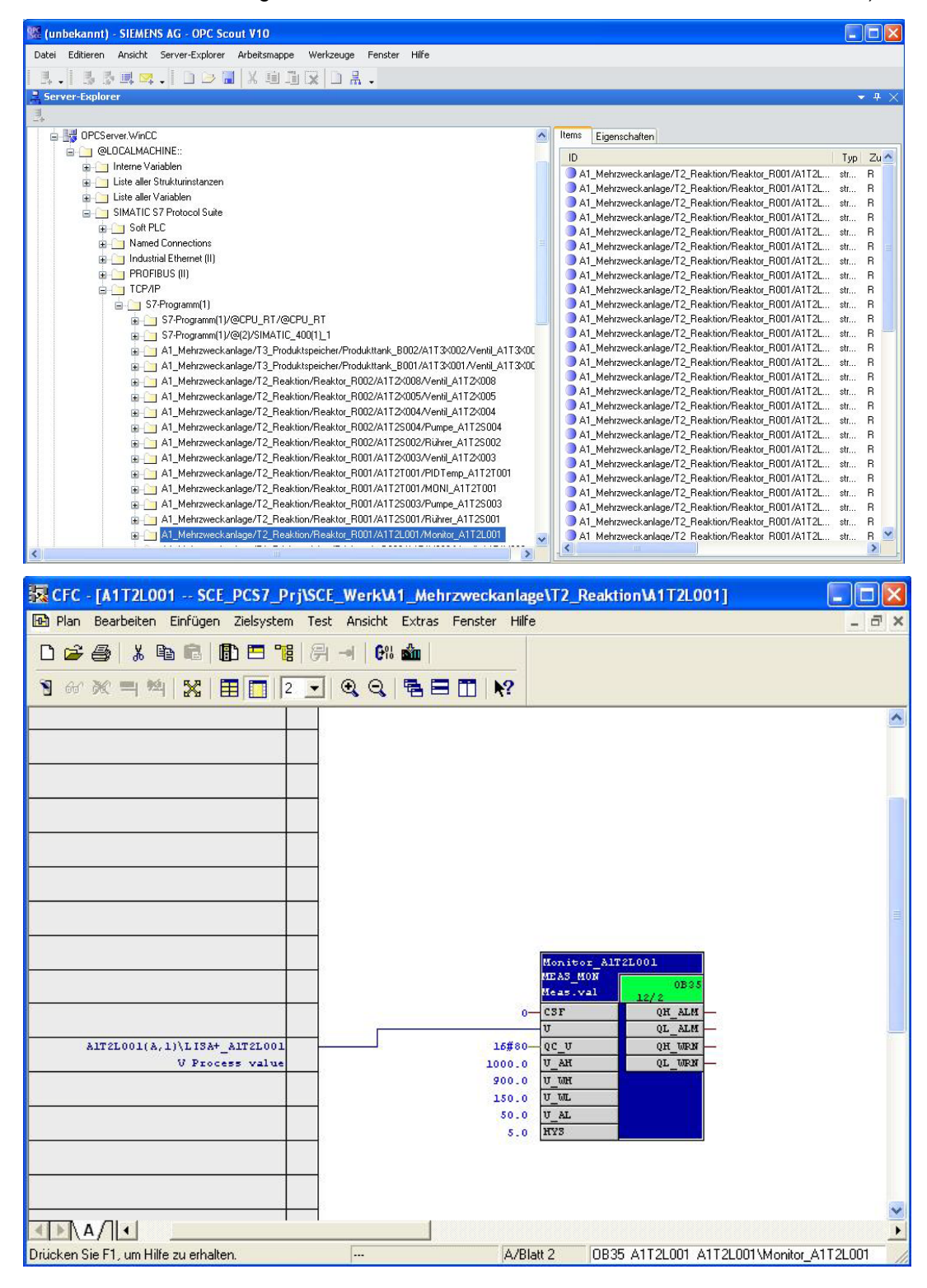

 Von den Daten dieses Monitoring- Bausteins wollen wir den Eingang ,U' beobachten und ziehen diesen deshalb in den unteren Bereich der ,DA-Ansicht 1'. Dann klicken wir auf ,Beobachten EIN'. ( → A1\_Mehrzweckanlage/T2\_Reaktion/Reaktor\_R001/ A1T2L001/Monitor\_A1T2L001.U → Beobachten EIN)

| 🇱 (unbekannt) - SIEMENS AG - O                  | PC Scout V10                   |                      |                             |                                                        |                          |                |
|-------------------------------------------------|--------------------------------|----------------------|-----------------------------|--------------------------------------------------------|--------------------------|----------------|
| Datei Editieren Ansicht Server-Ex               | plorer Arbeitsmappe Werkze     | uge Fenster Hilfe    |                             |                                                        |                          |                |
| 8.   5 5 a 🗠 .   D                              | 🖂 🛛 🖉 🖬 🖓 🖸                    | 1 晶 •                |                             |                                                        |                          |                |
| E Server-Explorer                               |                                |                      |                             |                                                        |                          | <b>-</b> ₽ ×   |
| 1                                               |                                |                      |                             |                                                        |                          |                |
| 🛓 🤖 A1_Mehrzweckanlage/T2_                      | Reaktion/Reaktor_R001/A1T2S0   | 01/Rührer_A1 🔼 Items | Eigenschaften               |                                                        |                          |                |
| A1_Mehrzweckanlage/T2_                          | Reaktion/Reaktor_R001/A1T2L00  | 01/Monitor_A1        |                             |                                                        |                          | • 🔨            |
|                                                 | Eduktspeicher/Edukttank_B003/A | 1T1X006/Ver          | Mehrzweckanlage/T2 Reaktio  | n/Reaktor R001/A1T2L001/N                              | fonitor A1T2L001.U AL    | fl             |
| A1_Mehrzweckanlage/T1_                          | Eduktspeicher/Edukttank_B003/A | 1T1S003/Pun 3 A1     |                             | n/Reaktor_R001/A1T2L001/N                              | fonitor_A1T2L001.U_WL    | fl             |
| AI_Menrzweckanlage/TI     AI_Mehrzweckanlage/TI | Eduktspeicher/Edukttank_B002/A | 1T1S002/Pup          | _Mehrzweckanlage/T2_Reaktio | n/Reaktor_R001/A1T2L001/N                              | fonitor_A1T2L001.U_WH    | fl             |
| A1_Mehrzweckanlage/T1                           | Eduktspeicher/Edukttank_B001/A | 1T1X004/Ver          | _Mehrzweckanlage/T2_Reaktio | n/Reaktor_R001/A1T2L001/N<br>o/Reaktor_R001/A1T2L001/N | Ionitor_A1T2L001.U_AH    | fl<br>4 📟      |
| 🛓 🦳 A1_Mehrzweckanlage/T1_                      | Eduktspeicher/Edukttank_B001/A | 1T1S001/Pun          | Mehrzweckanlage/T2_Reaktio  | n/Reaktor_R001/A1T2L001/N                              | Ionitor A1T2L001.M0 PVLR | fi 🥪           |
| A1 Mehrzweckanlage/SFC                          | : Produkt01                    | × <                  |                             | _                                                      | 7. 7                     | >              |
|                                                 |                                |                      |                             |                                                        |                          |                |
| Arbeitsmappe + 4 ×                              | CA-Ansicht 1                   |                      |                             |                                                        |                          | ×              |
|                                                 | Beobachten EIN                 | Werte generiere      | n EIN                       | Lesen 📝 So                                             | hreiben                  |                |
| Projekt 'Neues Projekt'                         |                                |                      |                             |                                                        |                          |                |
| server                                          | ID                             | Anzeigename          | Tyn Zugriffsrechte          | Zeitstemnel (UTC)                                      | Wert Ou                  | dität Froebnis |
| Ansichten                                       |                                | Hincigenanie         | typ Eugrinsteine            | censeemper(ore)                                        | incite qui               | neae ergebin.  |
| DA-Ansicht 1                                    |                                |                      |                             |                                                        |                          |                |
| a develope                                      |                                |                      |                             |                                                        |                          |                |
|                                                 |                                |                      |                             |                                                        |                          |                |
|                                                 |                                |                      | 1                           |                                                        |                          |                |
|                                                 | <                              |                      |                             |                                                        |                          | >              |
|                                                 |                                |                      |                             |                                                        |                          | >              |
|                                                 |                                |                      |                             |                                                        |                          |                |

9. Nun können wir neben anderen Informationen Wert, Zeitstempel und Qualität dieser Variablen beobachten. Somit sehen wir ob der ,OPCServer.WinCC' einwandfrei funktioniert.

| 🇱 (unbekannt) - SIEMENS AG - (   | OPC Scout V10                            |                                        |               |                                                        |                         |          |         |           |          |
|----------------------------------|------------------------------------------|----------------------------------------|---------------|--------------------------------------------------------|-------------------------|----------|---------|-----------|----------|
| Datei Editieren Ansicht Server-E | Explorer Arbeitsmappe Werkzeuge Fen      | ster Hilfe                             |               |                                                        |                         |          |         |           |          |
| 1. 1 5 5 <b>4 4 .</b> D          | 🕞 🔚 🗶 🖻 🏛 🔀 🗋 📇 👡                        |                                        |               |                                                        |                         |          |         |           |          |
| Rerver-Explorer                  |                                          |                                        |               |                                                        |                         |          |         | - 1       | 7 ×      |
| <b>T</b>                         |                                          |                                        |               |                                                        |                         |          |         |           |          |
| 🖃 🧾 A1_Mehrzweckanlage/T2        | 2_Reaktion/Reaktor_R001/A1T2S001/Rührer_ | A1 杰 Items Eigenschaften               |               |                                                        |                         |          |         |           |          |
| A1_Mehrzweckanlage/T2            | _Reaktion/Reaktor_R001/A1T2L001/Monitor  | A1 ID                                  |               |                                                        |                         |          | Tun     | Zunriff:  | 2        |
| A1_Mehrzweckanlage/T1            | _Eduktspeicher/Edukttank_B003/A1T1X006/  | Ver A1_Mehrzweckanlage/T2_Reaktic      | n/Reaktor_f   | R001/A1T2L001/Monitor_A1T:                             | 2L001.U_AL              |          | float   | R₩        |          |
| A1_Mehrzweckanlage/T1            | _Eduktspeicher/Edukttank_B003/A1T1S003/  | Pun 🔵 A1_Mehrzweckanlage/T2_Reaktio    | n/Reaktor_f   | R001/A1T2L001/Monitor_A1T:                             | 2L001.U_WL              |          | float   | R₩        |          |
| AI_Menizweckaniage/TI            | _Eduktspeicher/Edukttank_B002/ATT12003/  | ver A1_Mehrzweckanlage/T2_Reaktio      | n/Reaktor_f   | R001/A1T2L001/Monitor_A1T:                             | 2L001.U_WH              |          | float   | R₩        |          |
| A1_Meni2weckanlage/T1            | _Eduktspeicher/Edukttank_B002/ATTTS002/  | Ver A1_Mehrzweckanlage/T2_Reaktio      | n/Reaktor_F   | R001/A1T2L001/Monitor_A1T                              | 2L001.U_AH              |          | float   | RW        | -        |
|                                  | Eduktspeicher/Edukttank_B001/A1T1S001/   | Pun A1_Mehrzweckanlage/12_Heaktic      | n/Heaktor_h   | RUUT/ATT2LUUT/Monitor_ATT<br>2001/ATT2L001/Monitor_ATT | 2LUU1.U<br>2L001.MO. EX | 10       | float   | BW DW     | 100      |
| A1 Mehrzweckanlage/SF            | C Produkt01                              |                                        | In Treaktor_1 | IOUT/ATT2EOUT/MONKOL_ATT.                              | 20001.000_1             | V LI I   | noac    |           | <b>_</b> |
| <                                | 84                                       |                                        |               |                                                        |                         |          |         |           |          |
| _] Arbeitsmappe → 쿠 ×            | KDA-Ansicht 1                            |                                        |               |                                                        |                         |          |         |           | ×        |
| 트 등 🕹 🛤 🖂                        |                                          | see the multiple                       | (TT)          | Laura Cabushan                                         |                         |          |         |           |          |
| Projekt 'Neues Projekt'          | Beobachten AUS                           | Werte generieren EIN                   | <u> </u>      | Lesen / Schleiben                                      |                         |          |         |           |          |
| - 🗁 Server                       |                                          |                                        |               |                                                        |                         |          |         |           |          |
| opcda://localhost/OPCSe          | -                                        | ID                                     | Тур           | Zeitstempel (UTC)                                      | Wert                    | Qualität | 5       | erver     |          |
| - Ansichten                      | A1_Mehrzweckanlage/T2_Reaktion/Re        | aktor_R001/A1T2L001/Monitor_A1T2L001.U | float         | 02.09.2011 14:11:54.500                                | 1158,034                | gut      | opcda:/ | (/localho | ost/     |
|                                  |                                          |                                        |               |                                                        |                         |          |         |           |          |
|                                  |                                          |                                        |               |                                                        |                         |          |         |           |          |
|                                  |                                          |                                        |               |                                                        |                         |          |         |           |          |
|                                  |                                          |                                        |               |                                                        |                         |          |         |           |          |
| 2                                | <                                        |                                        |               |                                                        |                         |          |         |           | >        |
|                                  | J. Marce                                 |                                        |               |                                                        |                         |          |         |           |          |

10. Ist dies der Fall können wir die bei dem Modul mitgelieferte Microsoft Excel.- Datei mit einem Doppelklick öffnen. (→ PCS7\_SCE\_0304\_OPC\_Vorlage.xls

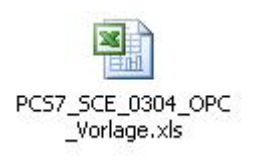

11. Dann speichern wir diese in Microsoft Excel unter einem neuen Namen. ( $\rightarrow$  Datei $\rightarrow$  Speichern unter  $\rightarrow$  PCS7\_SCE\_0304\_OPC.xls  $\rightarrow$  Speichern)

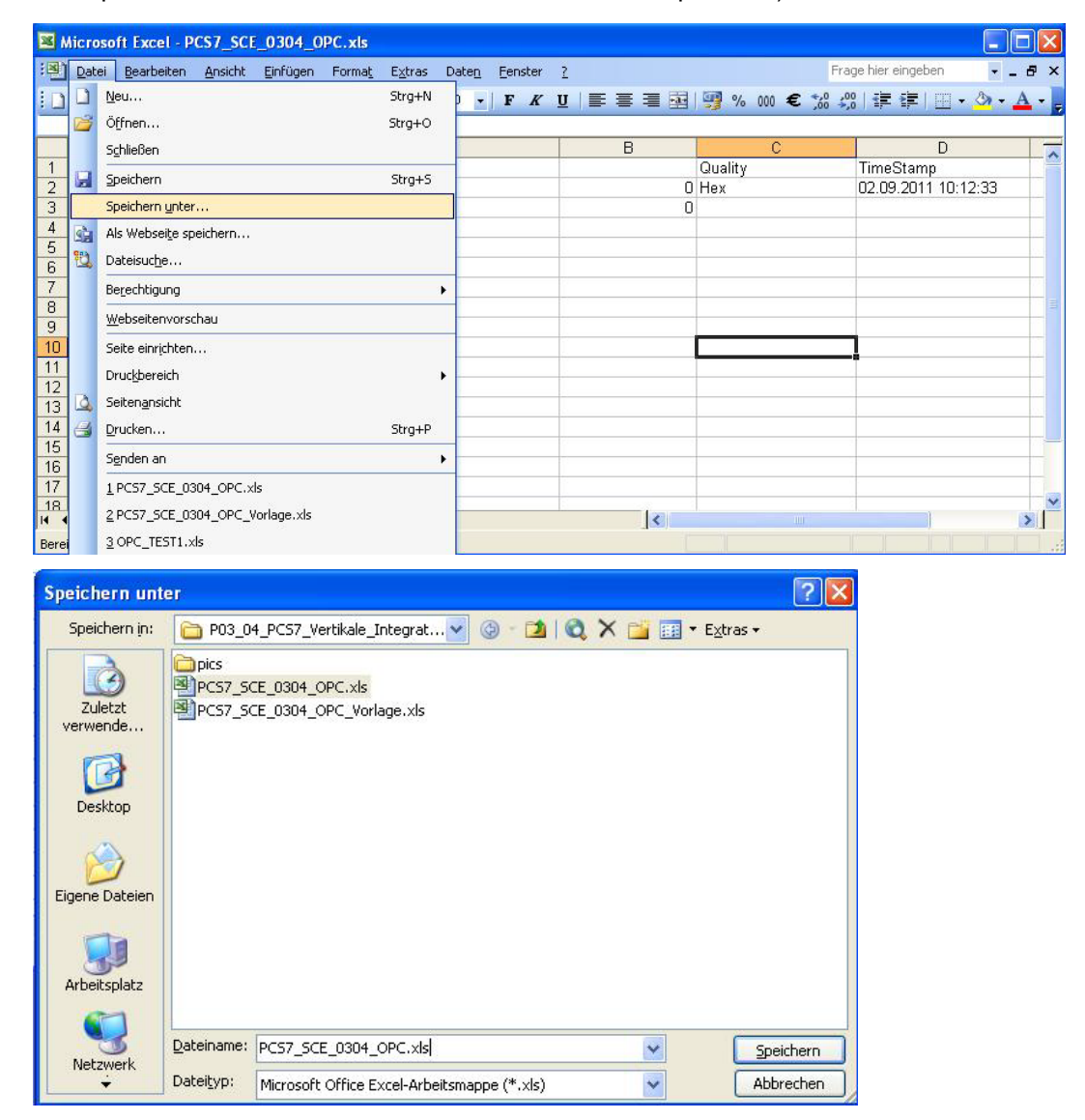

 In Microsoft Excel müssen nun noch die Sicherheitseinstellungen korrekt eingestellt werden, damit die Makros überhaupt gestartet werden können. (→ Extras → Makro → Sicherheit)

| Kicrosoft Excel - PCS7_SCE_0304_0PC_Vorl   | age.xls                               |                                          |
|--------------------------------------------|---------------------------------------|------------------------------------------|
| 🗐 Datei Bearbeiten Ansicht Einfügen Format | Extras Daten <u>F</u> enster <u>?</u> | Frage hier eingeben 🗾 🚽 🗗 💈              |
| : 🗋 😂 🔒 🖉 -   🔀 🛛 🥥 🍟 : Arial              | Rechtschreibung F7                    | ≡ 亟   🦉 % 🐽 € 🝰 🖏   津 津   ⊞ • 🆄 • 🗛 •    |
| C10 • fx                                   | Recherchieren Alt+Klicken             |                                          |
| 1 PC Name                                  | Fehlerüberprüfung                     | U U U U                                  |
| 2 Variable Name                            | Freigegebener Arbeitsbereich          | 0 Hex 02.09.2011 10:12:33                |
| 3 -                                        | Arbeitsmappe freigeben                | 0                                        |
| 4                                          | Euroumrechnung                        |                                          |
| 6                                          | S <u>c</u> hutz ▶                     |                                          |
| 7                                          | Onlinez <u>u</u> sammenarbeit +       |                                          |
| 8                                          | For <u>m</u> elüberwachung +          |                                          |
| 10                                         | Ma <u>k</u> ro 🕨                      | Makros Alt+F8                            |
| 11                                         | Add-Ins                               | Aufzeichnen                              |
| 13                                         | Angassen                              | Sicherheit                               |
| 14                                         | Optionen                              | Visual Basic-Editor Alt+F11              |
| 15                                         | *                                     | Microsoft Skript-Editor Alt+Umschalt+F11 |
| 17                                         |                                       |                                          |
|                                            |                                       |                                          |
| Bereit                                     |                                       |                                          |

13. Wir wählen die Sicherheitsstufe Mittel, damit Makros zwar gestartet werden können, dies jedoch vom Benutzer vorher bestätigt werden muss. ( $\rightarrow$  Mittel  $\rightarrow$  OK)

| in official states and states and state |                                                                                                    |                                                                                                    |
|----------------------------------------------------------------------------------------------------|----------------------------------------------------------------------------------------------------|----------------------------------------------------------------------------------------------------|
| <u>S</u> icherheitsstufe                                                                                                    | Vertrauenswürdige Herausgeber                                                                                                    |                                                                                                    |
| Sehr hoch. Nu<br>ausgeführt we<br><u>H</u> och. Nur sigr<br>Nicht signierte                                                                                                    | r Makros, die in vertrauenswürdigen Sp<br>rden. Alle anderen signierten und nicht<br>ierte Makros aus vertrauenswürdigen (<br>Makros werden automatisch deaktivier | eicherorten installiert sind, dürfen<br>: signierten Makros sind deaktiviert.<br>Quellen dürfen ausgeführt werden.<br>t. |
| 💿 Mittel. Sie köni                                                                                                    | nen auswählen, ob Sie nicht sichere Ma                                                                                                    | kros ausführen möchten.                                                                                                  |
| Sie diese Einst<br>Sie die Sicherh                                                                                                    | elung nur, wenn sie Software zur Virer<br>eit aller zu öffnenden Dokumente überj                                                                                   | ıprurung ınstalliert naben, oder wenn<br>prüft haben.                                                                    |
|                                                                                                    |                                                                                                    | OK Abbrecher                                                                                                    |

 Für die weiteren Einstellungen öffnen wir nun in Microsoft Excel den ,Visual Basic-Editor'. (→ Extras → Makro → Visual Basic-Editor)

| Microsoft Excel - PCS7_SCE_0304_0PC.xls  |                                       |                                          |
|------------------------------------------|---------------------------------------|------------------------------------------|
| Datei Bearbeiten Ansicht Einfügen Format | Extras Daten <u>F</u> enster <u>?</u> | Frage hier eingeben 🛛 🚽 🗗 🗄              |
| 🗄 🗋 🚅 🗐 🚽 🔂 🕜 🦉 🙀 Arial                  | Rechtschreibung F7                    | ≡    🛒 % 000 € 🐝 🐝 । ≇ ≇   🖽 - 🂁 - 🗛 -   |
| C10 🕶 🕫                                  | Recherchieren Alt+Klicken             |                                          |
| A                                        | 🤹 Fehlerüberprüfung                   | C D T                                    |
| 1 PC_Name                                | Freigegebener Ar <u>b</u> eitsbereich | Quality TimeStamp                        |
| 3                                        | Arbeitsmappe <u>f</u> reigeben        | 0                                        |
| 4                                        | Euroumrechnung                        |                                          |
| 6                                        | Schutz •                              |                                          |
| 7                                        | Onlinez <u>u</u> sammenarbeit •       |                                          |
| 8                                        | Formelüberwachung                     |                                          |
| 10                                       | Makro                                 | Metros Altures                           |
| 11                                       | Add Ioc                               | A failer                                 |
| 12                                       | Addrins                               | Aurzeichnen                              |
| 13                                       | Angassen                              | Sicherheit                               |
| 14                                       | Optionen                              | Visual Basic-Editor Alt+F11              |
| 10                                       | 8                                     | Microsoft Skript-Editor Alt+Umschalt+F11 |
| 17                                       |                                       |                                          |
| 18                                       |                                       |                                          |
| IN → PI\Tabelle1/                        |                                       | ]<                                       |
| Bereit                                   |                                       |                                          |

15. Dort öffnen wir unter ,Extras' den Punkt ,Verweise'.. (  $\rightarrow$  Extras  $\rightarrow$  Verweise)

| 着 Microsoft Vis    | ual Basic - PCS7_SCE_03         | 04_0PC.xl         | s [Entwerfen] - [1 | abelle | (Code)]        |            |          |          |                     |           |
|--------------------|---------------------------------|-------------------|--------------------|--------|----------------|------------|----------|----------|---------------------|-----------|
| : 🛃 Datei Bear     | beiten <u>A</u> nsicht Einfügen | Forma <u>t</u> De | ouggen Ausführen   | Extras | Add-Ins        | Eenster    | 2        |          | Frage hier eingeben | 8 ×       |
| i 🗙 📷 - 🔒 🛛        | 大山田田一                           | ) in m            | 🖌 🧏 😤 🏏            | 💐 V    | erweise        |            |          |          |                     |           |
| Projekt - VBAProj  | ect 🗙                           | Allgen            | ein)               | Z      | usätzliche St  | euerelemen | te       | en)      |                     | *         |
|                    |                                 |                   | et MuODCServe      | M      | akros          |            |          | <u> </u> |                     |           |
| + 😹 EuroTool (     | EUROTOOL.XLA)                   |                   | Jet Myorcserve     | 0      | ptionen        |            |          |          |                     | <u> </u>  |
| 🖃 😻 VBAProjec      | t (PCS7_SCE_0304_OPC.xls)       | End               | i Sub              | E      | genschafter    | von VRAPr  | oject    |          |                     |           |
| 😑 😁 Microsof       | it Excel Objekte                |                   |                    | -      | gensenareer    |            | 0,000    |          |                     |           |
| 「私」 Dies           | eArbeitsmappe                   |                   |                    | D      | igitale Signal | tur        |          |          |                     |           |
|                    | elle1 (Tabelle1)                | 100               |                    |        |                |            |          |          |                     |           |
| <                  |                                 |                   |                    |        |                |            |          |          |                     |           |
| Eigenschaften - T  | abelle1 🗙                       |                   | Sub MyOPCGroup     | Data   | Change ()      | )          |          |          |                     |           |
| Tabelle1 Workshe   | et 💽                            |                   |                    |        |                |            |          |          |                     |           |
| Alphabetisch Nac   | h Kategorien                    | 1                 | Purpose: This      | event  | is fire        | ed when    | a value  | e, qua   | ality or timest:    | amp in ou |
| (Name)             | Tabelle1                        | 1 ( <u> </u>      |                    |        |                |            |          |          |                     |           |
| DisplayPageBreaks  | False                           |                   |                    |        |                |            |          |          |                     |           |
| DisplayRightToLeft | False                           | 1                 | If                 | OPC-D  | A Automa       | ation 2    | .1 is in | stal.    | led, use:           | -1        |
| EnableAutoFilter   | False                           |                   |                    |        |                |            |          |          |                     |           |
| EnableCalculation  | True                            | Pr                | ivate Sub MyOF     | CGrou  | p_DataCl       | hange (B   | yVal Tra | insact   | tionID As Long,     | ByVal Nu_ |
| EnableOutlining    | False                           |                   |                    |        |                |            |          |          |                     |           |
| EnablePivotTable   | False                           | 15                | Se                 | t the  | spreads        | sheet ce   | ell valu | les to   | o the values rea    | ad        |
| EnableSelection    | 0 - xINoRestrictions            |                   |                    |        |                |            |          |          |                     |           |
| Name               | Tabelle1                        | 1                 | Range("B2").Vs     | lue =  | CStr(It        | temValue   | es(1))   |          |                     |           |
| ScrollArea         |                                 |                   |                    |        |                |            |          |          |                     | •         |
| StandardWidth      | 10,71                           |                   |                    |        |                |            |          |          |                     | •         |

16. Damit der Zugriff auf die Variablen im OPCServer.WinCC' funktionieren kann muss hier der Verweis auf die dll ,Siemens OPC DAAutomation 2.0' aktiviert sein. Ist dieser Verweis nicht verfügbar, so muss dieser über ,Durchsuchen' hier eingetragen werden. Der Pfad ist dann ,D:\Programme\SIEMENS\Common\opc\sopcdaauto.dll' ( → Siemens OPC DAAutomation 2.0 → Durchsuchen → D:\Programme\SIEMENS\ Common\opc\sopcdaauto.dll → OK)

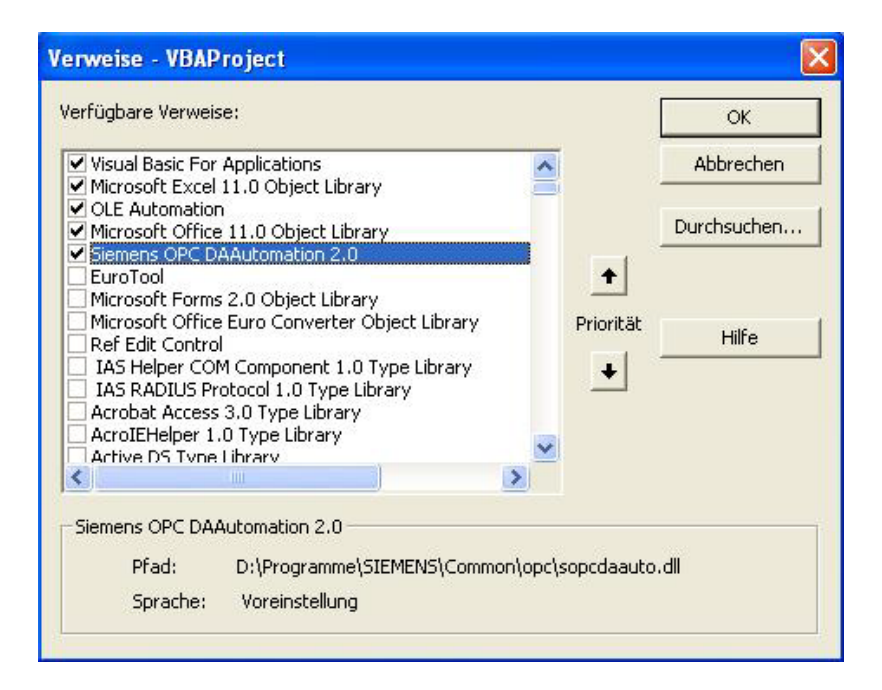

17. Nun muss in dem Feld A1 der Rechnername eingetragen werden. Diesen können Sie in WinCC bei den Eigenschaften des Rechners kopieren. In dem Feld A2 muss der komplette Variablenname eingetragen werden, den Sie aus dem OPC Scout V10 kopieren können. (→ A1 → PCS7V7 → A2 → A1\_Mehrzweckanlage/T2\_Reaktion/ Reaktor\_R001/A1T2L001/Monitor\_A1T2L001.U)

| VinCCExplorer - D:\Programme\SIE                | MENSAS TEP 7AS                         | 7Proj\SCE_PCS7\SCI                                            | EPrj\wincproj\OS(2)\            | DS(2).mcp [ Aktiv ] 🛛 🗖 🔀                                |  |  |  |
|-------------------------------------------------|----------------------------------------|---------------------------------------------------------------|---------------------------------|----------------------------------------------------------|--|--|--|
| Datei Bearbeiten Ansicht Extras ?               |                                        |                                                               |                                 |                                                          |  |  |  |
| 1 🗋 🌛 📕 🕨 🕺 🏥 🛄 🔡 3                             | > 33 🔟 🦷                               | 1 ?                                                           |                                 |                                                          |  |  |  |
| 🖃 📑 OS(2)                                       |                                        | Name                                                          |                                 | Тур                                                      |  |  |  |
|                                                 |                                        | PCS7V7                                                        |                                 | Serverrechner                                            |  |  |  |
| 🗄 🛄 Variablenhaushalt                           | 6                                      |                                                               |                                 |                                                          |  |  |  |
| 🗄 🧮 Strukturtypen                               | Eigens                                 | chaften Rechner                                               |                                 |                                                          |  |  |  |
| Graphics Designer                               | Allger                                 | ein Anlauf Parameter                                          | Graphics Puntime Puntime        |                                                          |  |  |  |
| - Alarm Logging                                 |                                        | Anidar Trarameter                                             | araphies francine francine      | ].                                                       |  |  |  |
| III Tag Logging                                 |                                        | <b>D</b>                                                      | International State             |                                                          |  |  |  |
|                                                 | 1                                      |                                                               |                                 |                                                          |  |  |  |
| 1.9 Global Script                               |                                        |                                                               | Lokalen Rech                    | nernamen übernehmen                                      |  |  |  |
|                                                 |                                        |                                                               |                                 |                                                          |  |  |  |
| (unbekannt) - SIEMENS AG - OPC Scout V10        | )                                      |                                                               |                                 |                                                          |  |  |  |
| Datei Editieren Ansicht Server-Explorer Arbeits | mappe Werkzeug                         | ) Fenster Hilfe                                               |                                 |                                                          |  |  |  |
| _ B, ,   B, B, B, B, Q, ,   D ⊃ 🖬 X .           |                                        | <b>.</b> .                                                    |                                 |                                                          |  |  |  |
| Server-Explorer                                 |                                        |                                                               |                                 | <b>→</b> ₱ ×                                             |  |  |  |
| 3                                               |                                        |                                                               |                                 |                                                          |  |  |  |
| A1_Mehrzweckanlage/T2_Reaktion/Reakt            | or_R001/A1T2S001                       | Rührer_A1 🔬 Items Eige                                        | nschaften                       |                                                          |  |  |  |
|                                                 | or_HUUT/ATT2LU01/<br>dukttank_B003/A1T | Monitor_A1                                                    |                                 | ~                                                        |  |  |  |
| A1_Mehrzweckanlage/T1_Eduktspeicher/E           | dukttank_B003/411                      | 15003/Pup                                                     | rzweckanlage/T2_Reaktion/Reakto | r_R001/A1T2L001/Monitor_A1T2L001.U_A                     |  |  |  |
| 🗊 🤄 A1_Mehrzweckar 🎇 Definiere Item             |                                        |                                                               |                                 | 2L001/Monitor_A112L001.0_V<br>2L001/Monitor_A112L001.0_V |  |  |  |
| A1_Mehrzweckan                                  |                                        |                                                               |                                 | 2L001/Monitor_A1T2L001.U_A                               |  |  |  |
| Al_Mehrzweckan     Al_Mehrzweckan               | /T2 Beaktion/Beakt                     | or B001/A1T2L001/Monitor A                                    | 172 001 11                      | 2L001/Monitor_A1T2L001.U                                 |  |  |  |
| A1 Mehrzweckan                                  |                                        | Rückgängig                                                    |                                 |                                                          |  |  |  |
| Server:                                         |                                        | Ausschneiden                                                  | 1                               |                                                          |  |  |  |
| Arbeitsmappe - 4 opcda://localhost/OP           | CServer.WinCC/{75d                     | 00bbb-dda5-1 Kopieren                                         | 0}                              | ×                                                        |  |  |  |
|                                                 |                                        | Löschen                                                       | OK Ab                           | brechen 📝 Schreiben                                      |  |  |  |
| Projekt 'Neues Projekt'                         |                                        | Alles markiers                                                |                                 |                                                          |  |  |  |
| gocda://localhost/OPCSe                         |                                        | ID                                                            | Туј                             | Zeitstempel (UTC) Wert                                   |  |  |  |
| Ansichten                                       | weckanlage/T2_Rea                      | <pre><tion a1t2l001;<="" pre="" reaktor_r001=""></tion></pre> | (Monitor_A1T2L001. 🛄 float      | 02.09.2011 14:11:54.500 1158,034                         |  |  |  |
| E DA-Ansicht 1                                  |                                        |                                                               |                                 |                                                          |  |  |  |
|                                                 |                                        |                                                               |                                 |                                                          |  |  |  |
|                                                 |                                        |                                                               |                                 |                                                          |  |  |  |
|                                                 |                                        |                                                               |                                 | >                                                        |  |  |  |
|                                                 |                                        |                                                               |                                 |                                                          |  |  |  |
|                                                 |                                        |                                                               |                                 | //                                                       |  |  |  |
| Without A Fund Deer Ser 0204 ODC                |                                        |                                                               |                                 |                                                          |  |  |  |
| MICTOSOTT EXCEL-PCS7_SCE_0304_0PC               | .xis                                   |                                                               |                                 |                                                          |  |  |  |
|                                                 | orma <u>c</u> E <u>x</u> tras L        | aten Eenster <u>r</u>                                         |                                 |                                                          |  |  |  |
| : 🗋 🚰 🔙 🔊 - 👯 💿 🍟 : Arial                       | 1                                      | 〕 <b>-   F <i>K</i> <u>U</u>   <b>≡</b> :</b>                 | ≡ ≡ ፼ 🦉 % 000 €                 | 湖 🕮 🖅 🖅 🛄 • 🔗 • 🗛 • 💂                                    |  |  |  |
| A2 • 12 Variable_Name                           | 2                                      |                                                               | P C                             |                                                          |  |  |  |
|                                                 |                                        |                                                               | Quality                         | TimeStamp                                                |  |  |  |
| 2 Variable Name                                 | v                                      |                                                               | 0 Hex                           | 02.09.2011 10:12:33                                      |  |  |  |
| 3                                               | & Ausschneig                           | an [                                                          | 0                               |                                                          |  |  |  |
| 4                                               | La Kopieren                            |                                                               |                                 |                                                          |  |  |  |
| 6                                               | Einfügen                               |                                                               |                                 |                                                          |  |  |  |
| 7                                               | Inhalte einf                           | ügen                                                          |                                 |                                                          |  |  |  |
| 8                                               | Zellen einfü                           | gen                                                           |                                 |                                                          |  |  |  |
| 10                                              | Zellen lösch                           | en                                                            |                                 |                                                          |  |  |  |
| 11                                              | Inhalte lösg                           | hen                                                           |                                 |                                                          |  |  |  |
| 12                                              | Kommentar                              | einfügen                                                      |                                 |                                                          |  |  |  |
| 13                                              | Zellen form                            | atieren                                                       |                                 |                                                          |  |  |  |
| 15                                              | Drondown-                              | Auswahlliste                                                  |                                 |                                                          |  |  |  |
| 16                                              | Übermecht                              |                                                               |                                 |                                                          |  |  |  |
| 17                                              |                                        |                                                               |                                 |                                                          |  |  |  |
| 19                                              |                                        | 21                                                            |                                 |                                                          |  |  |  |
| 20                                              | Hyperlink                              |                                                               |                                 |                                                          |  |  |  |
| H 	 → H \ Tabelle1 /                            | Nachschlag                             | an                                                            | ]<                              | ×.                                                       |  |  |  |
| Bereit                                          |                                        |                                                               |                                 |                                                          |  |  |  |

18. Dann speichern und schließen wir die Microsoft Excel- Datei bevor wir diese wieder

mit einem Doppelklick öffnen. ( $\rightarrow$  Speichern  $\rightarrow \bowtie \rightarrow PCS7\_SCE\_0304\_OPC.xls)$ 

| Microsoft Excel - PCS7_SCE_0304_OPC.xls                         |                                         |     |
|-----------------------------------------------------------------|-----------------------------------------|-----|
| Datei Bearbeiten Ansicht Einfügen Format Extras Daten Fenster   | 2 Frage hier eingeben 🔹 🗕               | ₽×  |
| 🗄 🗋 🖆 🔹 🕼 🥝 🍟 Arial 🔹 10 🔹 F 🗶                                  | 🏼   📰 🚍 🔄 🕎 % 👐 € % %   津 津   🖽 • 🖄 • 🛓 |     |
| A6 Speichern &                                                  |                                         |     |
| A                                                               | B C D                                   |     |
| 1 PCS7V7                                                        | Quality TimeStamp                       |     |
| 2 A1_Mehrzweckanlage/T2_Reaktion/Reaktor_R001/A1T2L001/Monitor_ | A 0 Hex 02.09.2011 10:12:33             |     |
| 3                                                               |                                         |     |
| 4                                                               |                                         |     |
| 5                                                               |                                         | 1.1 |
| 6                                                               |                                         |     |
| 7                                                               |                                         |     |
| 8                                                               |                                         |     |
| 9                                                               |                                         |     |
| 10                                                              |                                         |     |
| 11                                                              |                                         |     |
| 12                                                              |                                         | T   |
| 13                                                              |                                         |     |
| 14                                                              |                                         |     |
| 15                                                              |                                         |     |
| 16                                                              |                                         |     |
| 17                                                              |                                         | ~   |
| H → H\Tabelle1/                                                 | <                                       | 8   |
| Bereit                                                          |                                         | 1.1 |

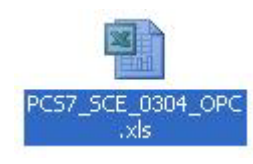

#### 19. Die Sicherheitswarnung bestätigen wir. ( $\rightarrow$ Makros aktivieren)

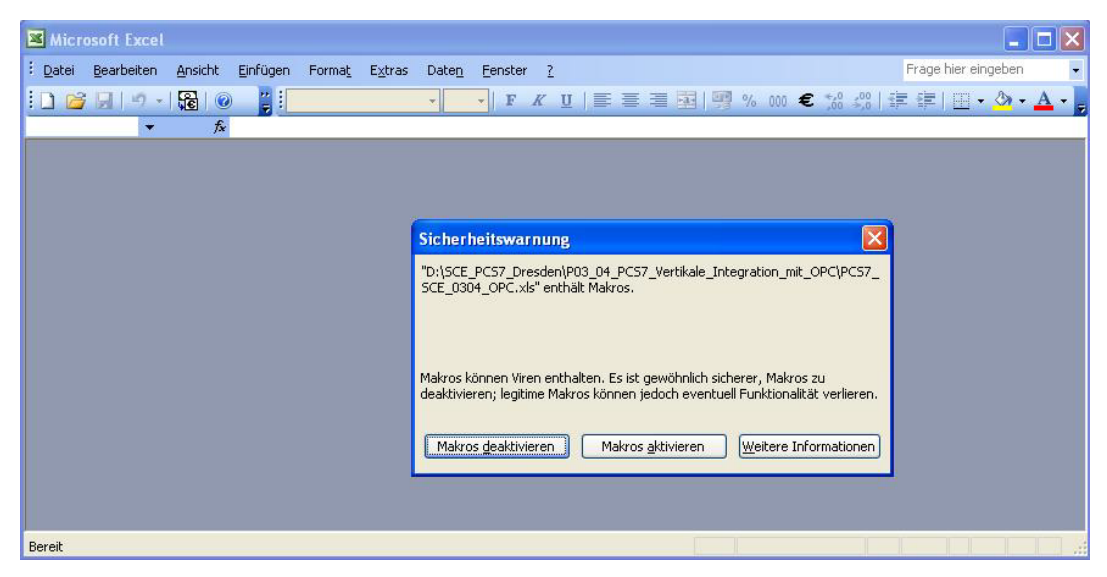

20. Nun können wir im Feld B2 die Variable beobachten oder in dem Feld B3 in diese einen neuen Wert schreiben.

| Microsoft Excel - PCS7_SCE_0304_0PC.xls                         |                                       |                           |
|-----------------------------------------------------------------|---------------------------------------|---------------------------|
| 🐏 Datei Bearbeiten Ansicht Einfügen Format Extras Daten Fenster | 2 Frag                                | e hier eingeben 🛛 👻 🗕 🗗 🗙 |
| 🗄 🗋 📂 -   🄀   🞯 🍟 Arial 🛛 - 10 -   F 🔏 1                        | ॻ∣≣ ≣ ⊒ ॼ∣ॷ % ┉ € ‰ ॐ                 | 🛊 🛊   🖽 • 🙆 • 🗛 • 🍃       |
| B2 🔻 🏞 5790493                                                  |                                       |                           |
| A                                                               | BC                                    | D                         |
| 1 PCS7V7                                                        | Quality                               | TimeStamp                 |
| A1_Mehrzweckanlage/T2_Reaktion/Reaktor_R001/A1T2L001/Monitor_A  | 5790493 C0                            | 02.09.2011 15:06:41       |
| 3                                                               | 0                                     |                           |
| 4                                                               | · · · · · · · · · · · · · · · · · · · |                           |
| 5                                                               |                                       |                           |
| 5                                                               |                                       |                           |
| /                                                               |                                       |                           |
|                                                                 | · · · · · · · · · · · · · · · · · · · |                           |
| 10                                                              |                                       |                           |
| 11                                                              |                                       |                           |
| 12                                                              |                                       |                           |
| 13                                                              |                                       |                           |
| 14                                                              |                                       |                           |
| 15                                                              |                                       |                           |
| 16                                                              |                                       |                           |
| 17                                                              |                                       | ×                         |
| H ↔ H \ Tabelle1 /                                              |                                       |                           |
| Bereit                                                          |                                       |                           |

| Microsoft Excel - PCS7_SCE_0304_OPC.xls                          |          |               |                            |
|------------------------------------------------------------------|----------|---------------|----------------------------|
| Datei Bearbeiten Ansicht Einfügen Format Extras Daten Fenster    | 2        | Frag          | je hier eingeben 🛛 👻 🗕 🗗 🗙 |
| 🗄 🗋 🚰 🖃 – 🎼 🕢 🦉 Arial 🔹 🔹 10 🔹 F 🔏 I                             |          | 🦉 % 000 € % % | 律律  🖽 • 🖄 • 🛕 • 💂          |
| B4 🔻 🔊                                                           |          |               |                            |
| A                                                                | В        | С             | D                          |
| 1 PCS7V7                                                         |          | Quality       | TimeStamp                  |
| 2 A1_Mehrzweckanlage/T2_Reaktion/Reaktor_R001/A1T2L001/Monitor_A | 500      | I CO          | 02.09.2011 14:54:19        |
| 3                                                                | 500      |               |                            |
| 4                                                                |          |               |                            |
|                                                                  |          |               |                            |
| 7                                                                |          |               |                            |
| 8                                                                |          | -             |                            |
| 9                                                                |          |               |                            |
| 10                                                               |          |               |                            |
| 11                                                               |          |               |                            |
| 12                                                               |          |               |                            |
| 13                                                               |          |               |                            |
| 14                                                               |          |               |                            |
| 15                                                               |          |               |                            |
| 10                                                               | 1.<br>17 |               |                            |
| H + H Tabelle1                                                   | <        |               |                            |
| Bereit                                                           |          |               |                            |

## Übungen

In den Übungsaufgaben soll Gelerntes aus der Theorie und der Schritt-für-Schritt-Anleitung umgesetzt werden. Hierbei soll das schon vorhandene Multiprojekt aus der Schritt-für-Schritt-Anleitung (PCS7\_SCE\_0301\_Rjjmm.zip) genutzt und erweitert werden

Ziel dieser Übung ist die Identifizierung und das Auslesen eines Messwertes über ein OPC-Item.

## ÜBUNGSAUFGABEN:

- 1. Identifizieren sie über PCS 7 und den OPC Scout den entsprechenden Variablennamen der Temperaturmessung in Reaktor R001.
- 2. Ändern sie den Variablenamen in die Tabelle aus der Schritt für Schritt Anleitung mit dem neuen Namen ab und lesen sie den Wert aus.